# Création de compte et dépôt de proposition

## 1. Création de compte

Depuis n'importe quelle page du site du colloque, sélectionnez « Connexion »

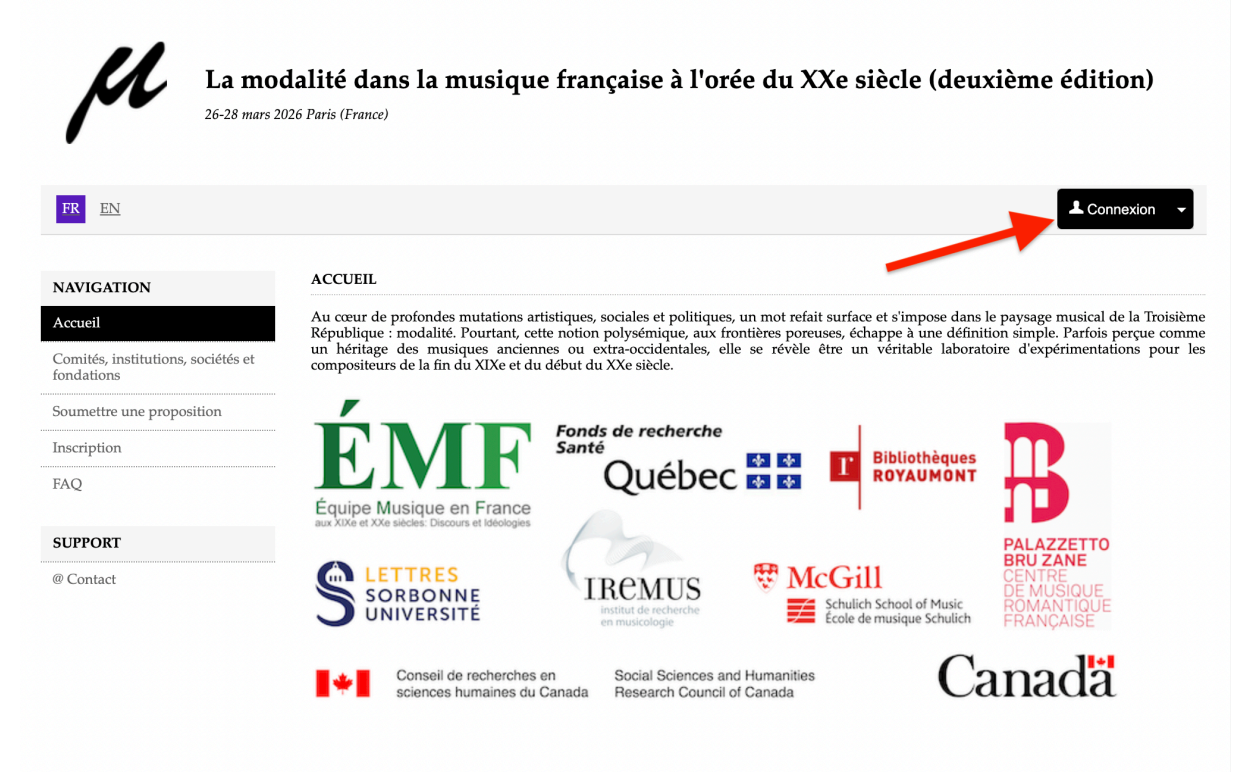

### Sélectionnez « créer un compte »

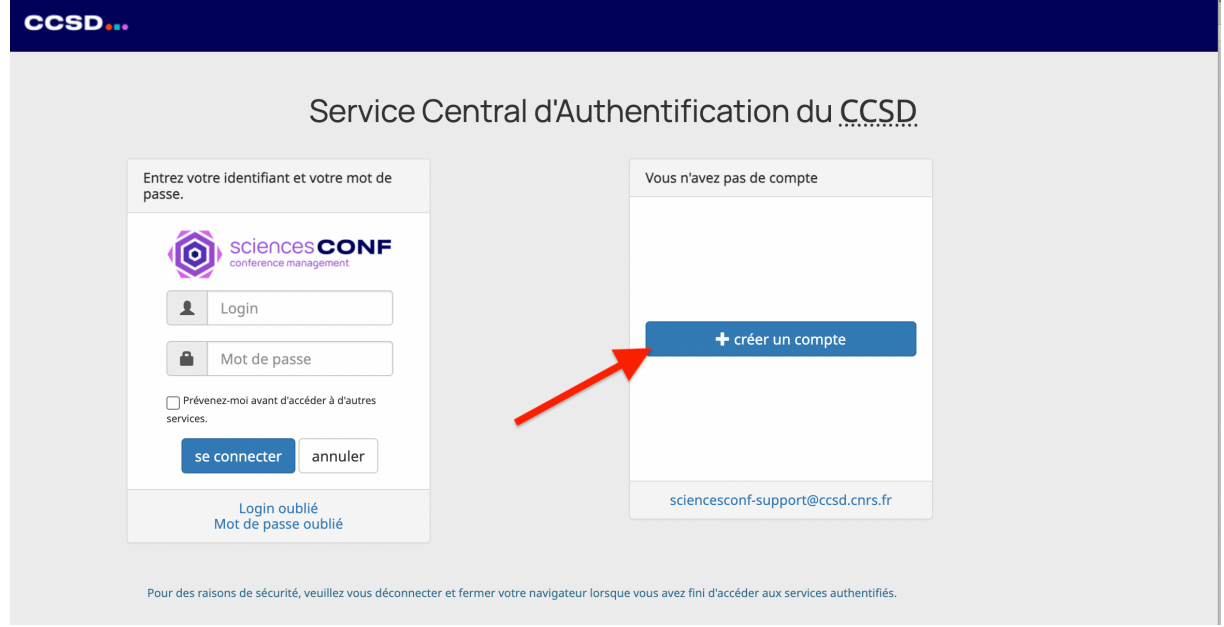

Renseignez vos informations personnelles, choisissez un mot de passe, complétez le CAPTCHA et sélectionnez « CRÉER UN COMPTE »

| 0                             | SCIENCESCONF<br>gestion de conférences                                       |                                                | Service de gestion de conférence           | 85                                                                            | Connexion |
|-------------------------------|------------------------------------------------------------------------------|------------------------------------------------|--------------------------------------------|-------------------------------------------------------------------------------|-----------|
| Voir les conf                 | érences V Créer une conférence                                               | À propos FR V                                  |                                            |                                                                               |           |
| Créatio                       | n de votre compte                                                            |                                                |                                            |                                                                               |           |
| Merci de i<br>autres sei      | remplir le formulaire ci-après afin de cro<br>vices du CCSD.                 | er votre compte sur le Service Central d'Autho | intification du CCSD. Ce compte vous donne | e accès au portail Sciencesconf, à tous les sites de conférence, ainsi qu'aux |           |
| Adresse<br>Tous les           | mail *<br>messages (confirmation d'inscription, con                          | rmation de dépôt, demande de modification,) se | ront envoyés à cette adresse mail          |                                                                               |           |
| test.mo                       | dalite2026@gmail.com                                                         |                                                |                                            | ]                                                                             |           |
| <b>Identifi</b><br>Identifiar | ant *<br>ht de connexion sur la plate-forme Science                          | sconf.org                                      |                                            |                                                                               |           |
| test mo                       | dalite 2026                                                                  |                                                |                                            | ]                                                                             |           |
| Mot de<br>Entrer ur           | passe *<br>n mot de passe valide (alpha numérique de                         | 7 à 20 caractères)                             |                                            |                                                                               |           |
| •••••                         |                                                                              | ,                                              |                                            | ]                                                                             |           |
| Retaper<br>La doubl           | r <b>votre mot de passe *</b><br>e saisie de mot de passe permet d'éviter le | s erreurs de frappe                            |                                            |                                                                               |           |
| ••••••                        |                                                                              |                                                |                                            |                                                                               |           |
| Nom *                         |                                                                              |                                                |                                            |                                                                               |           |
| Modalit                       | é                                                                            |                                                |                                            | ]                                                                             |           |
| Prénom                        |                                                                              |                                                |                                            |                                                                               |           |
| Test                          | ·                                                                            |                                                |                                            | 1                                                                             |           |
|                               | de Weberleen                                                                 |                                                |                                            |                                                                               |           |
| Tous les                      | textes de l'interface (accueil, menu, conte                                  | u) seront affichés dans la langue choisie      |                                            |                                                                               |           |
| anglais                       |                                                                              |                                                | ×                                          |                                                                               |           |
|                               | )<br>Je suis un humain<br>h<br>Confidentialité -                             | Zaptcha<br>Senditions                          |                                            |                                                                               |           |
|                               |                                                                              | CRÉER UN COMPTE                                |                                            |                                                                               |           |

Vous serez automatiquement dirigé vers la page d'accueil Sciencesconf

|                                                                                                    | Service de gestion de conférences                                                                                   | Connexion                       |
|----------------------------------------------------------------------------------------------------|----------------------------------------------------------------------------------------------------|---------------------------------|
| oir les conférences v Créer une conférence À propos FR v                                                                                                    |                                                                                                    |                                 |
| Actualité                                                                                                    |                                                                                                    |                                 |
| > Perturbation de service le 13 mars 2025 (27/02/2025)<br>Jaudi 13 mars (entre 11h30 et 13h) Une intervention sur le serveur d'authentificatio<br>incidence sur vos tâches en cours. | n est programmée qui peut occasionner des problèmes de connexion sur Sciencesconf. Si vous éles déjà connecté es, c | ette intervention n'aura aucune |
| > Mise à jour de la plateforme (26/09/2024)<br>La plateforme Sciencesconf a été mise à jour le 24 septembre 2024                                                                     |                                                                                                    |                                 |
| > Interruption de service le 18 juin 2024 (29/05/2024)<br>En raison d'une intervention sur le réseau de serveurs, l'ensemble de nos services                                         | (HAL, Episciences, Sciencesconf) sera interrompu le mardi 18 juin entre 12h00 et 12h30 (CET).                       |                                 |
| > Le CCSD sera fermé le 10 mai 2024 (23/04/2024)<br>En raison des jours fériés des 8 et 9 mai, il n'y aura pas de support du 8 au 12 mai.                                            |                                                                                                    |                                 |
| > Mise à jour de la plateforme (15/04/2024)<br>La plateforme Sciencesconf a été mise à jour le 15 avril 2024                                                                         |                                                                                                    |                                 |
| > Mise à jour de la plateforme (26/10/2023)<br>La plateforme a été mise à jour le 26 octobre 2023                                                                                    |                                                                                                    |                                 |
| > Mise à jour de la plateforme (09/06/2023)<br>La plateforme a été mise à jour le 11 mai 2023                                                                                        |                                                                                                    |                                 |
| > Mise à jour de la plateforme (09/06/2023)<br>La plateforme a été mise à jour le 19 janvier 2023                                                                                    |                                                                                                    |                                 |
| À propos                                                                                                    |                                                                                                    |                                 |
|                                                                                                    |                                                                                                    |                                 |
|                                                                                                    |                                                                                                    |                                 |
|                                                                                                    | gestion de conférences                                                                                              |                                 |

Vous aurez reçu un mail automatique qui vous demande de confirmer l'activation de votre compte. Sélectionnez le lien.

| Dear Test Modalité,<br>You have created a new account on Sciencesconf.org server( <u>https://portal.science</u> | cesconf.org().                                                                                                   |
|----------------------------------------------------------------------------------------------------|----------------------------------------------------------------------------------------------------|
| In order to activate your new account and being able to be authenticated by the s                               | system, please click http://portal.sciencesconf.org/user/activate/token/ab773a1fb804db506a360981d25433559da57492 |
| Best Regards,                                                                                                   |                                                                                                    |
| Team Sciencesconf.org                                                                                           |                                                                                                    |

Vous serez à nouveau dirigé vers la page d'accueil Sciencesfconf. Votre compte est désormais actif.

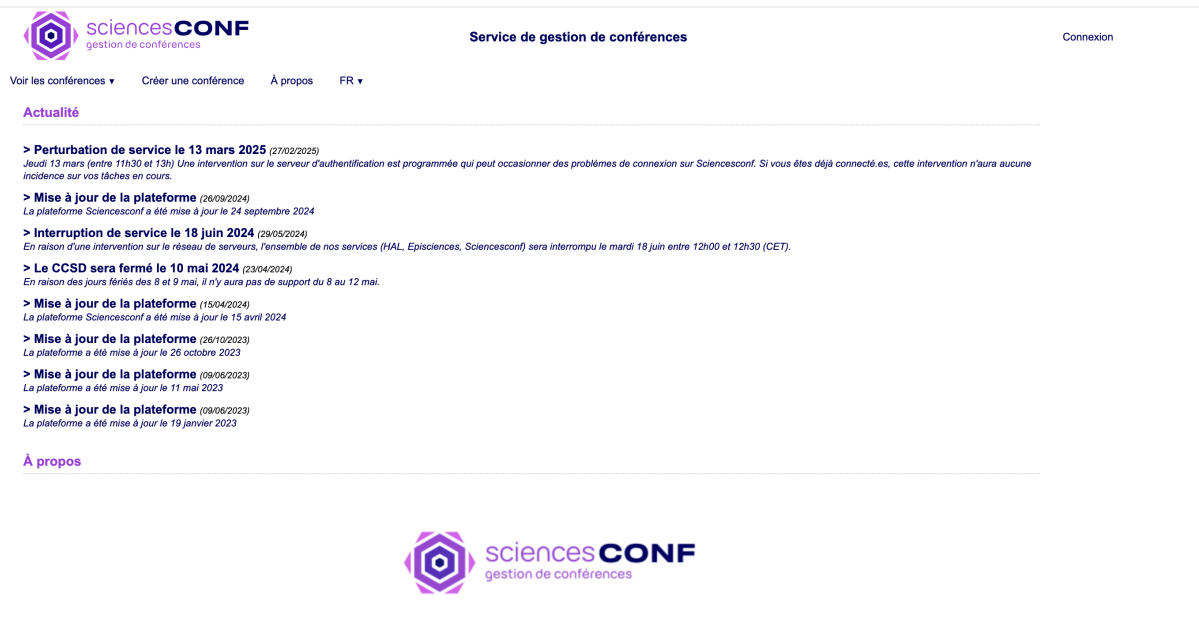

version 1.16.4

# 2. Dépôt de proposition

Sélectionnez "connexion" depuis n'importe quelle page du site du colloque.

| La mo                                            | dalité dans la musique française à l'orée du XXe siècle (deuxième édition)<br>2026 Paris (France)                                                                                                    |
|--------------------------------------------------|----------------------------------------------------------------------------------------------------|
| FR EN                                            |                                                                                                    |
| NAVIGATION                                       | ACCUEIL                                                                                                    |
| Accueil                                          | Au cœur de profondes mutations artistiques, sociales et politiques, un mot refait surface et s'impose dans le paysage musical de la Troisière<br>République : modelité Reurtant estre police polycémique, que fendières portuges échappe à une définition simple |
| Comités, institutions, sociétés et<br>fondations | un héritage des musiques ancienes ou extra-occidentales, elle se révèle être un véritable laboratoire d'expérimentations pour<br>compositeurs de la fin du XIXe et du début du XXe siècle.                                                                       |
| Soumettre une proposition                        |                                                                                                    |
| Inscription                                      | Fonds de recherche<br>Santé                                                                                                    |
| FAQ                                              |                                                                                                    |
| SUPPORT                                          | aux XXR et XXe sickes. Discours et lideologies PALAZZETTO PALAZZETTO                                                                                                    |
| @ Contact                                        | SORBONNE IREMUS WIGGIN CONTRE                                                                                                    |
|                                                  | UNIVERSITÉ institut de recherche<br>en musicologie Ecole de musique Schulich                                                                                                    |
|                                                  | Conseil de recherches en Social Sciences and Humanities                                                                                                    |
|                                                  | sciences humaines du Canada Research Council of Canada Callaua                                                                                                    |

Renseignez votre identifiant et mot de passe et appuyez sur « se connecter »

| CCSD                                                                                                    |                                               |                                   |  |
|----------------------------------------------------------------------------------------------------|-----------------------------------------------|-----------------------------------|--|
| Servic                                                                                                    | e Central d'Authe                             | entification du <u>CCSD</u>       |  |
| Entrez votre identifiant et votre mot de passe.                                                                                                    |                                               | Vous n'avez pas de compte         |  |
| Sciences conference management     test modalite 2026     revence-management     revence-management     revence-management     revence-management     conference-management |                                               | + créer un compte                 |  |
| Login oublie<br>Mot de passe oublié                                                                                                    |                                               | sciencesconf-support@ccsd.cnrs.fr |  |
| Pour des raisons de sécurité, veuillez vous déconnecter et fermer v                                                                                                    | votre navigateur lorsque vous avez fini d'acc | éder aux services authentifiés.   |  |

### Sélectionnez « Mes dépôts »

| FR EN                                            |                                       | 🔔 Test Moda                          |
|--------------------------------------------------|---------------------------------------|--------------------------------------|
| NAVIGATION                                       | ESPACE CONNECTÉ                       |                                      |
| Accueil                                          | Mes dénôts (.)                        | Mon inscription (.)                  |
| Comités, institutions, sociétés et<br>iondations | Mes dépôts Liste des dépôts effectués | Mon inscription Module d'inscription |
| Soumettre une proposition                        |                                       |                                      |
| Inscription                                      |                                       |                                      |
| FAQ                                              |                                       |                                      |
| SPACE CONNECTÉ                                   |                                       |                                      |
| Mon espace                                       |                                       |                                      |
| Mes dépôts                                       |                                       |                                      |
| Mon inscription                                  |                                       |                                      |
| SUPPORT                                          |                                       |                                      |
| D Contact                                        |                                       |                                      |

# Sélectionnez « Nouveau dépôt »

| La mo                                            | dalité dans la musique française à l'orée du XXe siècle (deuxième édition)<br><sup>926 Paris (France)</sup> |  |  |
|--------------------------------------------------|----------------------------------------------------------------------------------------------------|--|--|
| <b>FR</b> <u>EN</u>                              | 👤 Test Modalité 👻                                                                                           |  |  |
| NAVIGATION                                       | MES DÉPÔTS > MES DÉPÔTS                                                                                     |  |  |
| Accueil                                          | Déposez vos propositions de communications à la conférence.                                                 |  |  |
| Comités, institutions, sociétés et<br>fondations | I entanti ai periode de depoi, volas pour rez apporter des corrections à vos depois.                        |  |  |
| Soumettre une proposition                        | Nouveau dépôt                                                                                               |  |  |
| Inscription                                      | Accédez au module de soumission des abstracts                                                               |  |  |
| FAQ                                              | Déposer un résumé                                                                                           |  |  |
| ESPACE CONNECTÉ                                  |                                                                                                    |  |  |
| Mon espace                                       |                                                                                                    |  |  |
| Mes dépôts                                       |                                                                                                    |  |  |
| Mon inscription                                  |                                                                                                    |  |  |
| SUPPORT                                          |                                                                                                    |  |  |
| Contact                                          |                                                                                                    |  |  |

Renseignez le titre de votre proposition, sélectionnez un ou plusieurs thématiques et sélectionnez « Etape suivante » (les commentaires sont facultatifs. Évitez toute information qui pourrait vous identifier)

| NAVIGATION                                      | SOUMETTRE UNE PROPOSITION                                                                                                    |
|-------------------------------------------------|----------------------------------------------------------------------------------------------------|
| Accueil                                         |                                                                                                    |
| Comités, institutions, sociétés et<br>ondations | 1     Metadonnées     2     Auteur(s)     3     Fichier(s)     4     Récapitulatif                                                                                                    |
| oumettre une proposition                        |                                                                                                    |
| nscription                                      | (* : Champs obligatoires)                                                                                                    |
| ĀQ                                              | Titre *                                                                                                    |
|                                                 | Test                                                                                                    |
| Mon espace<br>Mes dépôts                        | Choisissez la ou les triematiques qui conviennent le mieux à votre depot. Les organisateurs se reservent la possibilité de rearrecter<br>votre dépôt (la sélection multiple s'effectue en maintenant le bouton Ctrl ou cmd enfoncé)<br>I. Epistémologie et historiographie<br>II. Traités et théories<br>III. Héritage de l'Antiquité et du Moyen Âge |
| Mon inscription                                 | IV. Répertoires musicaux                                                                                                    |
| Mon inscription SUPPORT                         | IV. Répertoires musicaux Commentaire Saississez un commentaire pour ce dépôt.                                                                                                    |
| Mon inscription SUPPORT @ Contact               | IV. Répertoires musicaux Commentaire Saississez un commentaire pour ce dépôt.                                                                                                    |

### Sélectionnez « Ajouter une affiliation »

| FR EN                                         |                                                                   |                                                                                                    | 上 Test Modalité 🤜                  |
|-----------------------------------------------|-------------------------------------------------------------------|----------------------------------------------------------------------------------------------------|------------------------------------|
| NAVIGATION                                    | SOUMETTRE UNE PROPOSITION                                         |                                                                                                    |                                    |
| Accueil                                       | 1                                                                 |                                                                                                    |                                    |
| Comités, institutions, sociétés et fondations | 1 <u>Metadonné</u>                                                | Z     Auteur(s)     3     Fichier(s)     4                                                                               | Récapitulatif                      |
| Soumettre une proposition                     |                                                                   |                                                                                                    |                                    |
| Inscription                                   | Vous devez renseigner les auteu                                   | urs du dépôt. Si l'auteur ajouté est connu dans le référentiel de<br>rées. Au moins un des auteurs doit être intervenant | Sciencesconf.org, ses affiliations |
| FAQ                                           | Auteur(s) Renseigner un auter                                     | ur (+)                                                                                                    |                                    |
| ESPACE CONNECTÉ                               |                                                                   |                                                                                                    |                                    |
|                                               | INTERVENANT                                                       | AUTEUR(S)                                                                                                    | ACTIONS                            |
| Mon espace                                    | INTERVENANT<br>Test Modalit                                       | AUTEUR(S)<br>é (test.modalite2026@gmail.com)                                                                             | ACTIONS                            |
| Mon espace<br>Mes dépôts                      | Test Modalit                                                      | AUTEUR(S)<br>é (test.modalite2026@gmail.com)<br>fillation                                                                | ACTIONS                            |
| Mon espace<br>Mes dépôts<br>Mon inscription   | INTERVENANT<br>Test Modalit<br>> Institution<br>> Ajouter une aff | AUTEUR(S)<br>é (test.modalite2026@gmail.com)<br>filiation<br>Etape suivante                                              | ACTIONS                            |
| Mon espace Mes dépôts Mon inscription SUPPORT | Test Modalit<br>+ Ajouter une aff                                 | AUTEUR(S)<br>é (test.modalite2026@gmail.com)<br>filiation<br>Etape suivante                                              | ACTIONS                            |

Renseignez le nom de votre institution (ou écrivez "indépendant / indépendante " et préciser votre pays

| AVIGATION                | SOUMETTRE UNE PROPOSITION                                                     |     |
|--------------------------|-------------------------------------------------------------------------------|-----|
|                          |                                                                               |     |
|                          | Informations sur le laboratoire <b>X</b> 44 Récapitulatif                     |     |
| oumettre une proposition | (* : Champs obligatoires)                                                     |     |
|                          | Itiel de Sciencesconf.org, ses affiliati                                      | ons |
|                          | Commencez à saisir le nom d'une affiliation. Si elle apparait, cliquez dessus |     |
| SPACE CONNECTÉ           | Nom * Renseignez le nom de l'affiliation AC                                   |     |
|                          | Institution                                                                   |     |
|                          | Pays *<br>Indiquer le pays de l'affiliation                                   |     |
|                          | (Canada V)                                                                    |     |
| UPPORT                   |                                                                               |     |
|                          |                                                                               |     |
|                          | Ok Annuler                                                                    |     |
|                          |                                                                               |     |

*Sautez cette étape si votre pays n'est pas la France* Si votre pays est la France, vous devez renseigner votre tutelle. Si vous êtes indépendant, choisissez n'importe quelle option qui s'affiche (vous devez commencer à écrire pour voir les options).

| FR <u>EN</u>            | Lest Modalité 🦿                                                               |
|-------------------------|-------------------------------------------------------------------------------|
| NAVIGATION              | SOUMETTRE UNE PROPOSITION                                                     |
|                         |                                                                               |
|                         | Informations sur le laboratoire X 4 Récapitulatif                             |
| umettre une proposition | (* · Chamos obligatoires)                                                     |
|                         | tiel de Sciencesconf.org, ses affiliations                                    |
|                         | Commencez à saisir le nom d'une affiliation. Si elle apparait, cliquez dessus |
| PACE CONNECTÉ           | Nom * Personance la nom de l'affiliation ACTION                               |
|                         | Institution                                                                   |
|                         | Pays *                                                                        |
|                         | Indiquer le pays de l'affiliation France                                      |
|                         | Tutelle(s) *                                                                  |
| PPORT                   | Commencez à saisir le nom d'une tutelle. Si elle annarait clinuez dessus      |
|                         | Bidon                                                                         |
|                         | 😁 Bidon                                                                       |
|                         | Tutelle bidon                                                                 |
|                         | Ok Annuler                                                                    |
|                         |                                                                               |

### Choisissez « Ok »

| NAVIGATION               | SOUMETTRE UNE PROPOSITION                                                     |                                 |
|--------------------------|-------------------------------------------------------------------------------|---------------------------------|
|                          |                                                                               |                                 |
|                          | Informations sur le laboratoire X                                             |                                 |
| oumettre une proposition | /* + Champa philosophica)                                                     |                                 |
|                          | ( . Granips congatoires)                                                      | encesconf.org, ses affiliations |
|                          | Commencez à saisir le nom d'une affiliation. Si elle apparait, cliquez dessus |                                 |
| SPACE CONNECTÉ           | Nom *<br>Renseignez le nom de l'affiliation                                   | ACTION                          |
|                          | Institution                                                                   |                                 |
|                          | Pays *                                                                        |                                 |
|                          | France V                                                                      |                                 |
|                          | Tutelle(s) *                                                                  |                                 |
| SUPPORT                  | Commencez à saisir le nom d'une tutelle. Si elle apparait cliquez dessus      |                                 |
|                          | Bidon                                                                         |                                 |
|                          |                                                                               |                                 |
|                          |                                                                               |                                 |
|                          |                                                                               |                                 |
|                          | Ok Appuler                                                                    |                                 |

### Passez à l'étape suivante

| NAVIGATION                                                                                      | SOUMETTRE UNE PROPOSITION                                                                                                    |                                                                                                    |                                          |
|-------------------------------------------------------------------------------------------------|----------------------------------------------------------------------------------------------------|----------------------------------------------------------------------------------------------------|------------------------------------------|
| Accueil                                                                                         | 1                                                                                                    |                                                                                                    |                                          |
| Comités, institutions, sociétés et<br>fondations                                                | L <u>Metadonnées</u>                                                                                                    | Z Auteur(s) J Fichier(s) 4 Réca                                                                                                    | pitulatif                                |
|                                                                                                 |                                                                                                    |                                                                                                    |                                          |
| Soumettre une proposition                                                                       |                                                                                                    |                                                                                                    |                                          |
| Soumettre une proposition<br>Inscription                                                        | Vous devez renseigner les auteurs                                                                                                    | du dépôt. Si l'auteur ajouté est connu dans le référentiel de Scien                                                                                                    | cesconf.org, ses affiliations            |
| Soumettre une proposition Inscription FAQ                                                       | Vous devez renseigner les auteurs seront automatiquement récupérée                                                                                                    | du dépôt. Si l'auteur ajouté est connu dans le référentiel de Scien<br>ss. Au moins un des auteurs doit être intervenant                                                                                | cesconf.org, ses affiliations            |
| Soumettre une proposition Inscription FAQ                                                       | Vous devez renseigner les auteurs seront automatiquement récupérée Auteur(s) Renseigner un auteur (                                                                              | du dépôt. Si l'auteur ajouté est connu dans le référentiel de Scien<br>s. Au moins un des auteurs doit être intervenant<br>(+)                                                                          | cesconf.org, ses affiliations            |
| Soumettre une proposition Inscription FAQ ESPACE CONNECTÉ                                       | Vous devez renseigner les auteurs<br>seront automatiquement récupérée<br>Auteur(s) Renseigner un auteur (<br>INTERVENANT                                                         | du dépôt. Si l'auteur ajouté est connu dans le référentiel de Scien<br>es. Au moins un des auteurs doit être intervenant<br>(+)<br>AUTEUR(S)                                                            | cesconf.org, ses affiliations<br>ACTIONS |
| Soumettre une proposition Inscription EAQ ESPACE CONNECTÉ Mon espace                            | Vous devez renseigner les auteurs<br>seront automatiquement récupérée<br>Auteur(s) Renseigner un auteur (<br>INTERVENANT<br>Test Modalité<br>Ajouter une affilia                 | du dépôt. Si l'auteur ajouté est connu dans le référentiel de Sciences. Au moins un des auteurs doit être intervenant (+) AUTEUR(S) (test.modalite2026@gmail.com) tion                                  | cesconf.org, ses affiliations<br>ACTIONS |
| Soumettre une proposition Inscription FAQ ESPACE CONNECTÉ Mon espace Mes dépôts                 | Vous devez renseigner les auteurs<br>seront automatiquement récupérée<br>Auteur(s) Renseigner un auteur (<br>INTERVENANT<br>INTERVENANT<br>Salouter une affilia<br>> lostitution | du dépôt. Si l'auteur ajouté est connu dans le référentiel de Sciences.<br>Au moins un des auteurs doit être intervenant<br>(*)<br>AUTEUR(S)<br>(test.modalite2026@gmail.com)<br>tion                   | cesconf.org, ses affiliations<br>ACTIONS |
| Soumettre une proposition Inscription FAQ ESPACE CONNECTÉ Mon espace Mes dépôts Mon inscription | Vous devez renseigner les auteurs<br>seront automatiquement récupérée<br>Auteur(s) Renseigner un auteur (<br>INTERVENANT<br>INTERVENANT<br>Ajouter une affilia<br>> lnstitution  | Au dépôt. Si l'auteur ajouté est connu dans le référentiel de Sciences.<br>Au moins un des auteurs doit être intervenant<br>(*)<br>AUTEUR(S)<br>(test.modalite2026@gmail.com)<br>tion<br>Etape suivante | cesconf.org, ses affiliations<br>ACTIONS |

### Sélectionnez « Choisir un fichier »

| NAVIGATION                                            | SOUMETTRE UNE PROPOSITION                                                                                                    |                                                                                           |
|-------------------------------------------------------|----------------------------------------------------------------------------------------------------|-------------------------------------------------------------------------------------------|
| Accueil                                               | 1                                                                                                    |                                                                                           |
| Comités, institutions, sociétés et<br>fondations      | 1 <u>Metadonnées</u> 2 <u>Auteur(s)</u> 3 Fichier(s) 4 Ré                                                                                                    | capitulatif                                                                               |
| Soumettre une proposition                             | Péoumé                                                                                                    |                                                                                           |
| Inscription                                           | Resume                                                                                                    |                                                                                           |
| FAQ                                                   | Le fichier principal sera automatiquement converti en pdf.                                                                                                    |                                                                                           |
|                                                       |                                                                                                    |                                                                                           |
| ESPACE CONNECTÉ                                       |                                                                                                    |                                                                                           |
| Mon espace                                            | Téléverser                                                                                                    |                                                                                           |
|                                                       |                                                                                                    |                                                                                           |
| Mes dépôts                                            | FICHIER                                                                                                    | ACTIONS                                                                                   |
| Mes dépôts<br>Mon inscription                         | FICHIER<br>Aucun fichier                                                                                                    | ACTIONS                                                                                   |
| Mes dépôts<br>Mon inscription                         | FICHIER<br>Aucun fichier                                                                                                    | ACTIONS                                                                                   |
| Mes dépôts Mon inscription SUPPORT                    | FICHIER<br>Aucun fichier<br>Données supplémentaires                                                                                                    | ACTIONS                                                                                   |
| Mes dépôts<br>Mon inscription<br>SUPPORT<br>@ Contact | FICHIER Aucun fichier  Données supplémentaires  Vous pouvez ajouter des données supplémentaires à votre soumission. Vous pouvez déposer un fic plateforme, récupérer un document accessible à partir de son URL ou intégrer du code html (ex: vic plateforme,)                                                              | ACTIONS<br>chier directement sur la<br>téo déposée sur une autre                          |
| Mes dépôts Mon inscription SUPPORT @ Contact          | FICHIER Aucun fichier  Données supplémentaires  Vous pouvez ajouter des données supplémentaires à votre soumission. Vous pouvez déposer un fic plateforme, récupérer un document accessible à partir de son URL ou intégrer du code html (ex: vic plateforme,)  Déposer un fichier Récupérer un fichier à partir de son URL | ACTIONS<br>chier directement sur la<br>téo déposée sur une autre<br>Intégrer du code HTML |

Après avoir choisi le fichier, appuyez sur « Téléverser » (Si le document n'est pas un PDF, il se convertira automatiquement)

| AVIGATION                                     | SOUMETTRE UNE PROPOSITION                                                       |                                                                                              |                                                                                                 |
|-----------------------------------------------|---------------------------------------------------------------------------------|----------------------------------------------------------------------------------------------|-------------------------------------------------------------------------------------------------|
| .ccueil                                       |                                                                                 | -                                                                                            |                                                                                                 |
| omités, institutions, sociétés et<br>ndations | 1 <u>Metadonné</u>                                                              | es 2 <u>Auteur(s)</u> 3 Fich                                                                 | er(s) 4 Récapitulatif                                                                           |
| oumettre une proposition                      | <b>_</b> , ,                                                                    |                                                                                              |                                                                                                 |
| nscription                                    | Resume                                                                          |                                                                                              |                                                                                                 |
| AQ                                            | Le fichier principal sera automat                                               | auement converti en pdf.                                                                     |                                                                                                 |
|                                               | Chaisin un fishien Test                                                         | ·····                                                                                        |                                                                                                 |
| SPACE CONNECTÉ                                |                                                                                 |                                                                                              |                                                                                                 |
| vlon espace                                   | Téléverser                                                                      |                                                                                              |                                                                                                 |
| vles dépôts                                   | FICHIER                                                                         |                                                                                              | ACTION                                                                                          |
| Mon inscription                               | Aucun fichier                                                                   | Aucun fichier choisi                                                                         |                                                                                                 |
|                                               | <b>_</b> <i>, , ,</i>                                                           |                                                                                              |                                                                                                 |
| UPPORT                                        | Donnees supplementaires                                                         |                                                                                              |                                                                                                 |
| Ĵ Contact                                     | Vous pouvez ajouter des donné<br>plateforme, récupérer un docum<br>plateforme,) | es supplémentaires à votre soumission. Vous<br>ent accessible à partir de son URL ou intégre | pouvez déposer un fichier directement sur la<br>r du code html (ex: vidéo déposée sur une autre |
|                                               | Déposer un fichier                                                              | Récupérer un fichier à partir de so                                                          | n URL Intégrer du code HTML                                                                     |
|                                               | •                                                                               |                                                                                              |                                                                                                 |
|                                               | Choisir un fichier Aucur ch                                                     | oisi                                                                                         |                                                                                                 |

# Après avoir téléversé le PDF, sélectionnez « Etape suivante »

|                                              | SOUMETTIKE UNETKOTOSITION                                                                                                    |                                                                                                    |                                                                                                    |                                                 |
|----------------------------------------------|----------------------------------------------------------------------------------------------------|----------------------------------------------------------------------------------------------------|----------------------------------------------------------------------------------------------------|-------------------------------------------------|
| xueil                                        | 1                                                                                                    | 2                                                                                                    | 1                                                                                                    |                                                 |
| mités, institutions, sociétés et<br>ndations | L <u>Metadonnées</u>                                                                                                    | Z <u>Auteur(s)</u> Fichier(s)                                                                                                    | 4 Récapitulatif                                                                                         |                                                 |
| umettre une proposition                      | Pásumá                                                                                                    |                                                                                                    |                                                                                                    |                                                 |
| scription                                    |                                                                                                    |                                                                                                    |                                                                                                    |                                                 |
| Q                                            | Le fichier principal sera automatiquemer                                                                                                    | nt converti en pdf.                                                                                                    |                                                                                                    |                                                 |
| PACE CONNECTÉ                                | Choisir un fichier Aucun fichier chois                                                                                                    | si                                                                                                    |                                                                                                    |                                                 |
| on espace                                    | Téléverser                                                                                                    |                                                                                                    |                                                                                                    |                                                 |
| es dépôts                                    | FICHIER                                                                                                    |                                                                                                    |                                                                                                    | ACTIONS                                         |
|                                              | K Toot 1 ndf                                                                                                    |                                                                                                    |                                                                                                    | :                                               |
| PPORT                                        | Données supplémentaires                                                                                                    |                                                                                                    |                                                                                                    |                                                 |
| PPORT                                        | Données supplémentaires Vous pouvez ajouter des données supplé<br>plateforme, récupérer un document acce<br>plateforme)                                                                                    | émentaires à votre soumission. Vous pouvez<br>ssible à partir de son URL ou intégrer du coc                                                                            | déposer un fichier directen<br>le html (ex: vidéo déposée :                                             | nent sur la<br>sur une autre                    |
| PPORT                                        | Test_riput  Données supplémentaires  Vous pouvez ajouter des données supplé plateforme, récupérer un document acces plateforme,)  Déposer un fichier                                                       | émentaires à votre soumission. Vous pouvez<br>ssible à partir de son URL ou intégrer du coc<br>Récupérer un fichier à partir de son URL                                | déposer un fichier directen<br>le html (ex: vidéo déposée .<br>Intégrer du co                           | nent sur la<br>sur une autre<br>ode HTML        |
| PPORT Contact                                | Données supplémentaires         Vous pouvez ajouter des données suppl<br>plateforme, récupérer un document acce<br>plateforme,)         Déposer un fichier         Choisir un fichier         Aucur choisi | émentaires à votre soumission. Vous pouvez<br>essible à partir de son URL ou intégrer du coc<br>Récupérer un fichier à partir de son URL                               | déposer un fichier directen<br>le html (ex: vidéo déposée<br>Intégrer du co                             | nent sur la<br>sur une autre<br>ode HTML        |
| PPORT<br>Contact                             | Données supplémentaires Vous pouvez ajouter des données suppl<br>plateforme, récupérer un document acce<br>plateforme,) Déposer un fichier Choisir un fichier Aucur choisi Téléverser                      | émentaires à votre soumission. Vous pouvez<br>ssible à partir de son URL ou intégrer du coc<br>Récupérer un fichier à partir de son URL<br>                            | déposer un fichier directen<br>le html (ex: vidéo déposée .<br>Intégrer du co                           | nent sur la<br>sur une autre<br>ode HTML        |
| PPORT<br>Contact                             | Données supplémentaires Vous pouvez ajouter des données suppl<br>plateforme, récupérer un document acce<br>plateforme,) Déposer un fichier Choisir un fichier Aucur choisi Téléverser FICHIER              | émentaires à votre soumission. Vous pouvez<br>ssible à partir de son URL ou intégrer du coc<br>Récupérer un fichier à partir de son URL<br>Importer<br>TYPE DU FICHIER | déposer un fichier directen<br>le html (ex: vidéo déposée d<br>Intégrer du co<br>Intégre<br>DESCRIPTION | nent sur la<br>sur une autre<br>ode HTML<br>rer |

### Vérifiez les informations et appuyez sur « Déposer »

| NAVIGATION                                       | SOUMETTRE UNE PROPOSITION                |                                                                                                    |
|--------------------------------------------------|------------------------------------------|----------------------------------------------------------------------------------------------------|
| Accueil                                          | 1 0                                      |                                                                                                    |
| Comités, institutions, sociétés et<br>fondations | 1 <u>Metadonnées</u> 2 <u>Auteu</u>      | r(s) 3 Fichier(s) 4 Récapitulatif                                                                                |
| Soumettre une proposition                        |                                          |                                                                                                    |
| nscription                                       |                                          |                                                                                                    |
| đAQ                                              | Test                                     |                                                                                                    |
| ESPACE CONNECTÉ                                  | <u>Test Modalité</u> <sup>1,</sup> @     |                                                                                                    |
| Mon espace                                       | 1 : Institution<br>Bidon                 |                                                                                                    |
| Mes dépôts                                       |                                          |                                                                                                    |
| Mon inscription                                  |                                          |                                                                                                    |
|                                                  |                                          | and the second second second second second second second second second second second second second second second |
| SUPPORT                                          |                                          | DDE                                                                                                    |
| @ Contact                                        |                                          | PDF                                                                                                    |
|                                                  | Type : : Communication                   |                                                                                                    |
|                                                  | Thématiques : I. Épistémologie et histor | iographie                                                                                                    |
|                                                  | Thématiques : III. Héritage de l'Antiqui | té et du Moyen Âge                                                                                               |
|                                                  |                                          |                                                                                                    |

Ce message confirme la bonne réception de votre proposition. Vous aurez également reçu une confirmation automatique par mail.

| II Iama         | dalité dans la musique française à l'orée du XV-siècle (daux                        | iàma ádition)   |
|-----------------|-------------------------------------------------------------------------------------|-----------------|
| 26-28 mars 2    | dalite dans la musique française à l'oree du xxe siècle (deux<br>026 Paris (France) | ieme edition)   |
|                 |                                                                                     |                 |
| FR <u>EN</u>    |                                                                                     | 🔔 Test Modalité |
| NAVIGATION      | MES DÉPÔTS > MES DÉPÔTS                                                             |                 |
|                 | Déposez vos propositions de communications à la conférence.                         |                 |
|                 | Pendant la periode de depot, vous pourrez apporter des corrections a vos depots.    |                 |
|                 | Vou Sciencesconf.org                                                                |                 |
|                 | Mes d<br>Votre soumission a été prise en compte                                     |                 |
|                 | Test, T. Modalité(sciencesconf.org:modalite-                                        |                 |
| ESPACE CONNECTÉ |                                                                                     | ACTIONS         |
|                 |                                                                                     | Autorio         |
| Mes dépôts      | Sulencescum.org/inutamerzuzu.usuusu                                                 |                 |
|                 |                                                                                     |                 |
| SUPPORT         |                                                                                     |                 |
|                 |                                                                                     |                 |

Merci d'avoir déposé votre proposition. Nous restons à votre disposition pour tout renseignement à l'adresse suivante : <u>modalite-2026@sciencesconf.org</u>